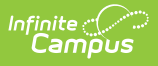

# Student Reported in Error (FX) (Ohio Extracts)

Last Modified on 01/02/2025 11:20 am CST

Reporting Population and Business Rules | Extract Editor Fields | Generating the Extract | Extract Layout

Tool Search: OH Extracts

The Student Reported in Error (FX) Extract is reported for a student who has previously been reported in error for the current school year.

| OH Extracts ☆                                                                                                    |                                                                                                    | Reporting > OH State Reporting > OH Extracts                                                                                             |   |  |  |  |
|----------------------------------------------------------------------------------------------------|----------------------------------------------------------------------------------------------------|----------------------------------------------------------------------------------------------------|---|--|--|--|
| OH State Extra                                                                                                    | cts                                                                                                    |                                                                                                    |   |  |  |  |
| This tool will extract data to complete several formats of the OH State-defined reporting formats. Choose the State Format to get the file in the state defined fixed width file format, otherwise choose one of the testing/debugging formats. |                                                                                                    |                                                                                                    |   |  |  |  |
| Selection Type                                                                                                    | Single Extract     O Multiple Extracts                                                                                                    |                                                                                                    |   |  |  |  |
| Extract Options                                                                                                    |                                                                                                    | Select Calendars                                                                                                    |   |  |  |  |
| Extract Type<br>Reporting Period<br>Date Range<br>Format                                                                                                    | Student Reported in Error (FX)       v         S - Student       v         Image: Constraint of the state of the state of the | Which calendar(s) would you like to include in the report? <ul> <li>active year</li> <li>list by school</li> <li>list by year</li> </ul> |   |  |  |  |
| Ad Hoc Filter                                                                                                    |                                                                                                    | 24-25<br>24-25 Elementary School<br>24-25 Middle School<br>24-25 High School                                                             | ^ |  |  |  |

#### **Reporting Population and Business Rules**

| Rule<br>Number | Business Requirement                                                                                                    |
|----------------|----------------------------------------------------------------------------------------------------|
| R1             | Reports an FX record for the student's enrollment when the following are true: <ol> <li>Student enrollment has:</li> <li>Start Date &lt;= extract End Date</li> <li>End Date is null or &gt;= extract Start Date</li> <li>State Exclude = checked</li> <li>No Show NOT = checked</li> <li>End Status = 81</li> </ol> |

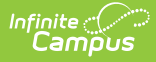

| Rule<br>Number | Business Requirement                                                                                                    |
|----------------|----------------------------------------------------------------------------------------------------|
| R2             | <ul> <li>Student must have a Student State ID</li> <li>Census &gt; People &gt; Demographics &gt; Person Identifiers &gt; Student State ID</li> </ul> |
| R3             | The report can be run against a district's active year as well as any prior year.                                                                    |
| R4             | The report can be run in District Editions.                                                                                                    |
| R5             | The report is generated in XML and CSV formats as well as a human-readable format (HTML). XML format is the State Format.                            |
| R6             | CSV and Fixed Width Filename: StudentReportedinErrorFX                                                                                               |

### **Extract Editor Fields**

| Field                    | Description                                                                                                    |  |
|--------------------------|----------------------------------------------------------------------------------------------------|--|
| Extract Type             |                                                                                                    |  |
| Reporting<br>Period      | Indicates when the report is being submitted.<br>A- Assessment<br>A - All Grades<br>C - Calendar<br>G - Graduate<br>H - Financial<br>L - Staff/Course<br><b>S - Student (S is the Default Value)</b> |  |
| Date Range               | Start Date/End Date                                                                                                    |  |
| Format                   | <ul> <li>The format in which the report will generate. Options are:</li> <li>State Format (Fixed width),</li> <li>HTML</li> <li>CSV</li> </ul>                                                       |  |
| Ad Hoc Filter            |                                                                                                    |  |
| Calendar<br>Selector     | <ol> <li>Defaults to the Calendar selected in the Campus Toolbar</li> <li>At least one calendar is Required</li> </ol>                                                                               |  |
| Generate<br>Extract      | Press the Generate Extract button to trigger the creation of the extract.                                                                                                    |  |
| Submit Batch to<br>Queue | Pressing this button sends the extract to the Batch Queue.                                                                                                    |  |

## **Generating the Extract**

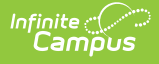

- 1. Select the Student Reported in Error (FX) Extract Type.
- 2. Select the **Reporting Period**.
- 3. Enter a **Date Range** in *mmddyyyy* format or by clicking the calendar icon and selecting a date.
- 4. Select the **Format** in which the report should generate.
- 5. Select an **Ad hoc Filter** to specify student results.
- 6. Select the **Calendar(s)** that should be included in the report.
- 7. Click **Generate Extract** to generate the report in the indicated format or **Submit to Batch** to schedule when the report will generate. If generating multiple extracts at a time, requests can only be submitted to the Batch Queue.

Users have the option of submitting a Student Reported in Error report request to the batch queue by clicking **Submit to Batch** instead of Generate Extract. This process allows larger reports to generate in the background, without disrupting the use of Campus. For more information about submitting a report to the batch queue, see the <u>Batch Queue</u> article.

| Element Name        | Description & Format                                                                                                    | <b>Campus Location</b> |
|---------------------|----------------------------------------------------------------------------------------------------|------------------------|
| Filler1             | Reports null                                                                                                    |                        |
| Sort Type           | Always reports <b>FX</b> .                                                                                                    |                        |
| Filler2             | Reports null                                                                                                    |                        |
| FiscalYear          | Reports the End Year of the calendar(s) selected<br>on the extract editor. (e.g., 2020 (CCYY))                                                                                                    |                        |
| Data Set            | Reports the code selected in the Reporting Period<br>field on the extract editor.<br><b>S-Student</b> is the valid selection                                                                                                    |                        |
| District IRN        | <ul> <li>The state-assigned information retrieval number<br/>(IRN) of the district.</li> <li>1. When (System Admin &gt; Resources &gt; School<br/>&gt; School Detail &gt; District IRN Override) NOT<br/>= null, reports the value entered into the<br/>District IRN Override field.</li> <li>2. When District IRN Override = null, reports<br/>entry in (System Admin &gt; Resources &gt;<br/>District Information &gt; District Info &gt; State<br/>District Number).</li> </ul> |                        |
| State Student<br>ID | Census > People > Demographics > Person<br>Identifiers > State ID                                                                                                    |                        |

## **Extract Layout**

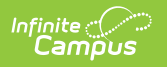